Welcome to our Moondance online Farm Market! As members of our Farm Club and CSA members we are excited to offer pre-orders. These orders will be filled the day before and ready for pick-up the morning of the date you selected.

Our online Farm Market gives you access to pre-ordering our produce, and other local products as seasonally available.

Online Farm Market OPENS at 9am THURSDAY morning CLOSES at 9am TUESDAY morning

Pick up Days & Hours:

Thursday 12 - 5pm

Saturday 9am - 5pm

CSA customers can add items to their basket for pickup on basket day.

Online farm market. How it works

#### On Our Farm

We grow a wide variety of seasonal veggies, fruits, herbs & flowers from May to November using ecologically sustainable practices. Through our online farm market you are guaranteed access to pre-order our produce, other local products, and eggs (limited)

You'll receive a produce list email each Thursday detailing what is available for the next week, so you'll have lots of time to place your order by the following Tuesday at 9am. The produce you order can be paid by Etransfer to mogfarm@gmail.com (auto deposit) or paid when you pick-up.

Local Select Growers

Our Select Growers are a variety of lovely, local farmers and business who produce high quality products we enjoy on the farm. These will be seasonally available through our online Farm Market.

To Your Kitchen

Pick up your order and enjoy the benefits of farm-fresh veggies. Learn about how we grow them, great recipes and cooking workshops.

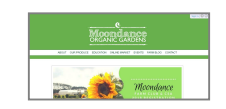

#### Step 1 of 10 - Click on "sign in"

Go to www.moondanceorganics.ca & locate "sign-in" button at the right hand corner of the page.

This will always be how you get access to our online farm market, you must be a Farm Club or CSA member to sign in.

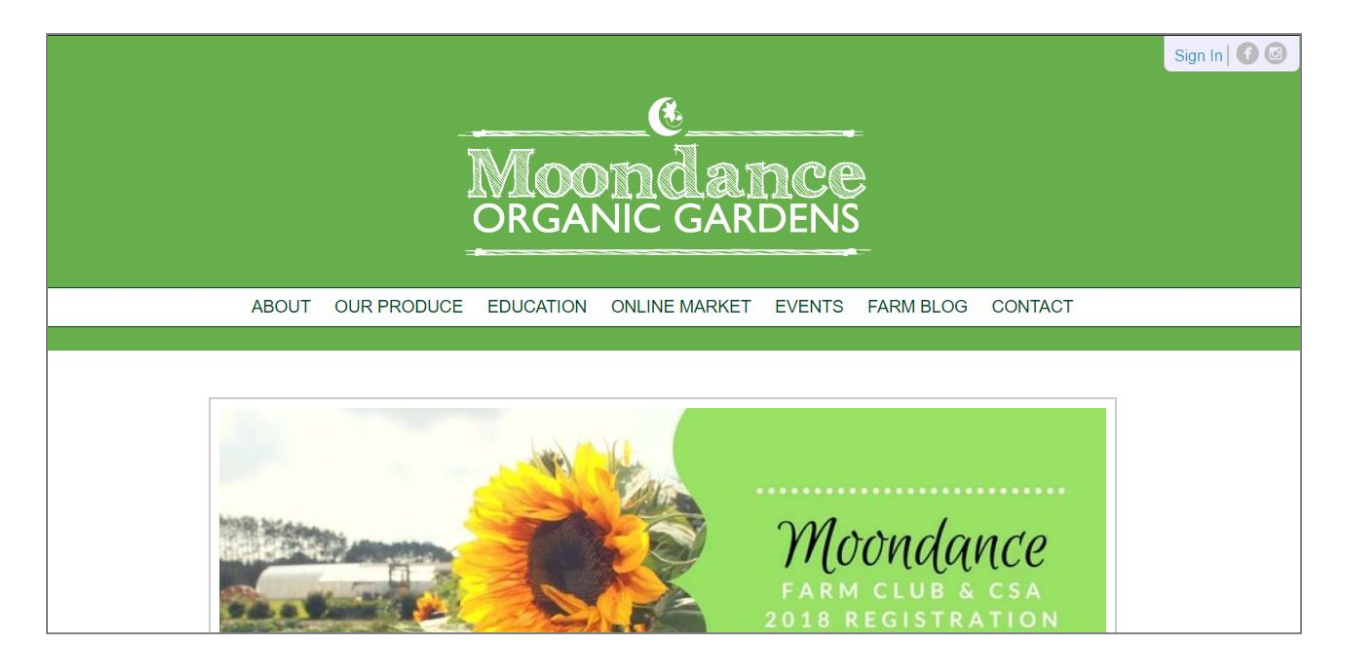

#### Step 2 of 10 - On the login page enter email and password to sign in

First time signing in

If it is your first time logging in you must create a new password by clicking on the blue line below the sign in button.

If your email is invalid please email Kim at mogfarm@gmail.com to have this corrected.

Forgot your password

It is easy to replace your password, you must create a new password by clicking on the blue line below the sign in button.

| Password |
|----------|
|          |
| Sig      |

#### **Step 3 of 10 - View your order page and choose the correct date**

You will then be taken to our order page, this has all of your upcoming orders.

To change the current order date:

- Click on the tab with the date
- Scroll down to choose the correct date

Always double check you have chosen the correct order date! Once the date is correct you can click on "Online Market" on the menu tab

|                                            |                                           |           | Dond<br>Ganic G | ano<br>ARDE | S<br>NS   |        | Account   Logout   🕜 🕥 |
|--------------------------------------------|-------------------------------------------|-----------|-----------------|-------------|-----------|--------|------------------------|
| ABOUT                                      | OUR PRODUCE                               | EDUCATION | ONLINE MARKET   | EVENTS      | FARM BLOG | ORDERS | CONTACT                |
| Orders<br>Your curre<br>Order<br>Your orde | int order date: Wed M is currently empty. | UPCOI     | MING STANDING   | QUEUE PA    | ST        |        |                        |

#### **Step 4 of 10 - View Online Farm Market categories**

Once your date is chosen for pick up on the farm, you can add items to your basket.

- Click on the 'ONLINE MARKET' on menu bar
- You then see the Online Market Categories
- Locate the items you want from our categories
- Click on the boxes to explore

Our produce is seasonally available and each week items will be added and removed, watch your emails for the full list of what is available.

| ABOUT  | OUR PRODUCE | EDUCATION   | ONLINE MARK                                                                                                    | ET EVENTS             | FARM BLOG                       | ORDERS C            | ONTACT |
|--------|-------------|-------------|----------------------------------------------------------------------------------------------------|-----------------------|---------------------------------|---------------------|--------|
|        |             | 5           | CATEGORIES                                                                                                    | CATALOG               |                                 |                     |        |
| Online | Market      |             |                                                                                                    |                       |                                 |                     |        |
|        |             |             |                                                                                                    |                       | 6                               |                     |        |
|        |             | IMAGE       |                                                                                                    | NO IMAGE              | HONEY                           | NO IMAG             | E      |
|        | Cheese Fa   | vourites Fe | ertilizers & Soil<br>Amendments                                                                                                    | Free Range<br>Poultry | Local<br>Unpasteurized<br>Honey | Willams Ma<br>Syrup | aple   |
|        |             |             | and the second second s |                       |                                 |                     |        |
|        |             |             | Plants                                                                                                    | Vegetables            |                                 |                     |        |

#### Step 5 of 10 - Add items to your cart

After clicking on a category you will be able to see everything we have available to order. Items will have information about where they are produced and tips on storage and cooking.

- Choose your item
- Click on the box for the item
- Read the information about the products

Please feel free to ask questions if there is anything you want to know more about, we want to make healthy, local eating as fun and simple as possible!

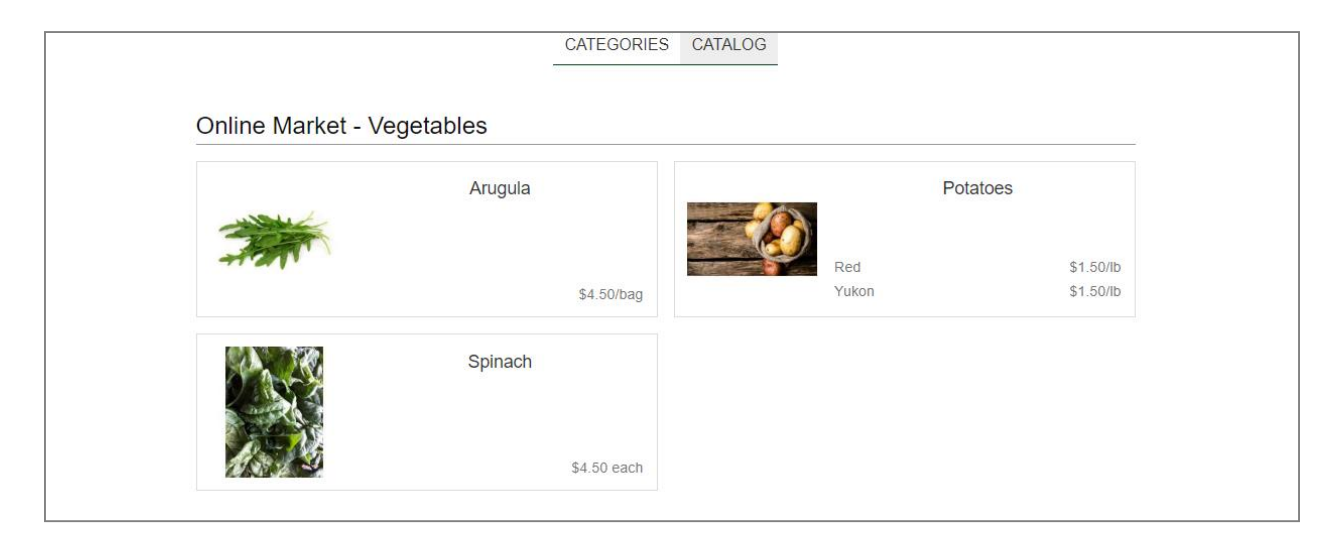

#### **Step 6 of 10 - Adding items to your cart and favorites**

To put an item in your basket:

1. Click on the shopping cart beside the price

3. Use the + or - signs to increase or decrease the amount

To add a favorite:

- 1. Click on the heart beside the price
- 2. It will be added into your "Favorites" category

Use favorites for items you buy regularly to make them easier to find! They will appear under the Category "FAVORITES" on the main page for our Online Market.

|          |               |             | 33           | CATEGORIES | CATALOG |   |     |    |   |
|----------|---------------|-------------|--------------|------------|---------|---|-----|----|---|
|          |               |             |              |            |         | - |     |    |   |
| Online N | Market - Vege | etables - A | ۸rug         | gula       |         |   |     |    |   |
|          | \$4           | 4.50/bag    | $\heartsuit$ | P          | -       |   |     |    | / |
|          |               |             |              |            |         | ~ |     |    | 6 |
|          |               |             |              |            |         |   | 35  |    | T |
|          |               |             |              |            |         | - | 121 | 77 |   |
|          |               |             |              |            |         |   |     |    |   |

#### Step 7 of 10 - Ordering limits and why you may have a tab pop up

When a tab pops up saying "We're sorry, but there are no more available." means we have reached our order limit for the week.

This ensure we have enough for everyone who orders, and you can always email or call to see if we have more for the following week.

| iarespace 🗋 Home | ABOUT  | OUR PRODUCE  | E                 | moondanceorganics.ca says<br>We're sorry, but there are no more av | ailable. | ОК | .OG | ORDERS | CONTACT |  |
|------------------|--------|--------------|-------------------|--------------------------------------------------------------------|----------|----|-----|--------|---------|--|
|                  | Online | Market - Veg | etabl<br>\$4.50/b | CATEGORIES                                                         | CATALOG  |    |     |        |         |  |
|                  |        |              | Olde              |                                                                    |          |    |     |        | V       |  |

#### **Step 8 of 10 - Changing to Catalog view**

You can change between "Categories" or "Catalog" view, chose the easier one to use for yourself.

The catalog view lists everything, you can switch between them using the bar beneath the main menu. We will send out our catalog as a PDF on Thursday mornings.

| ABOUT     | OUR PRODUCE      | EDUCATION         | ONLINE MARKET          | EVENTS | FARM BLOG   | OR           | DERS | CONTACT |
|-----------|------------------|-------------------|------------------------|--------|-------------|--------------|------|---------|
|           |                  |                   |                        |        |             |              |      |         |
|           |                  |                   | CATEGORIES CA          | TALOG  |             |              |      |         |
| Online    | Market - Cata    | log               |                        |        |             |              |      |         |
| Cheese    |                  |                   |                        |        |             |              |      |         |
|           | Sheep Milk Fet   | а                 |                        |        | \$4.55/lb   | $\heartsuit$ | P    |         |
|           | Vasey Sheep C    | heese - Plain     |                        |        | \$0.00/lb   | $\heartsuit$ | P    |         |
|           | Vasey Sheep C    | heese - Cumin     |                        |        | \$0.00 each | $\heartsuit$ | P    |         |
|           | Vasey Sheep C    | heese - Greek He  | rbs                    |        | \$0.00 each | $\heartsuit$ | P    |         |
|           | Vasey Sheep C    | heese - Roasted ( | Garlic & Sweet Red Pep | oper   | \$0.00 each | $\heartsuit$ | P    |         |
| Fertilize | ers & Soil Amend | ments             |                        |        |             |              |      |         |
|           |                  |                   |                        |        |             |              |      |         |

#### **Step 9 of 10 - Queued items explained (Cheese & Chickens)**

There are items we offer without knowing the final price. These are; chickens, turkeys, cheese and other seasonal products.

These items you can order at anytime, the deposit for them will be added on to your next pickup date. Once you order we will confirm they are ready to be picked up, you will pay the deposit the next time you pick up ANY order.

For example;

We ask for a \$10 deposit for chickens. If you order 3 now, we charge \$30 on your next pick-up and subtract the \$30 in July when you pick up the fresh chickens.

Cheese orders will be fill as soon as possible, it will depend on the day ordered and our next pickup from Say Cheese. All deposits are 5\$ for cheese, they range between \$5 - \$10 and on pick up your deposit will be subtracted from the full price.

| Wen        | aise s | mall b   | atch p  | ooultry  | and c               | our ch  | icken   | s are f  | fed G  | MO-fr   | ee    |                                                                                                    |
|------------|--------|----------|---------|----------|---------------------|---------|---------|----------|--------|---------|-------|----------------------------------------------------------------------------------------------------|
| feed.      |        |          |         |          |                     |         |         |          |        |         |       | Section of the section of the sectio |
| This       | year v | ve are   | raisir  | ng Nov   | a Free              | e Rar   | ngers,  | a heri   | itage  | breed   | from  |                                                                                                    |
| Nova       | Scot   | ia for i | more    | inform   | ation:              | www     | novat   | freerar  | ngers  | .com    |       |                                                                                                    |
| Chic       | ken or | ders r   | nust t  | be in b  | v Julv              | 1st 2   | 018     |          |        |         |       |                                                                                                    |
| Pick-      | up wi  | ll be fr | om th   | e 20th   | of Jul              | ly to . | July 22 | 2 for fr | esh r  | not fro | zen   |                                                                                                    |
| chick      | ens a  | nd fro   | zen fr  | om the   | e <mark>23rd</mark> | on.     |         |          |        |         |       |                                                                                                    |
| Wed        | an ha  | ve the   | e chic  | kens h   | alved               | or qu   | artere  | ed for a | an ex  | tra \$1 | per   |                                                                                                    |
| bird.      | lf you | are lo   | oking   | for th   | ree or              | more    | e birds | , we a   | isk yo | ou to p | out a |                                                                                                    |
| \$10 0     | depos  | it per l | bird th | nat will | go to               | ward    | the co  | ost who  | en yo  | u picł  | (     |                                                                                                    |
| them       | up. C  | our No   | n GM    | O free   | range               | e chic  | kens    | are \$4  | .50/1  | o rang  | ing   |                                                                                                    |
| from       | 5 to 8 | lbs.     |         |          |                     |         |         |          |        |         |       |                                                                                                    |
|            |        |          |         |          |                     |         |         |          |        |         |       |                                                                                                    |
|            |        |          |         |          |                     |         |         |          |        |         |       |                                                                                                    |
| Ava        | ilabi  | lity     |         |          |                     |         |         |          |        |         |       |                                                                                                    |
| J          | F      | М        | Α       | м        | J                   | J       | Α       | S        | 0      | Ν       | D     |                                                                                                    |
|            |        |          |         |          |                     | ~       |         |          | ~      |         |       |                                                                                                    |
|            |        |          |         |          | \$4.50              | 0/lb    | (       | 2        |        | R       |       |                                                                                                    |
| 2 <u>1</u> |        |          |         |          | Yo                  | u hav   | e -     | 1 +      | in y   | our q   | ueue  |                                                                                                    |

#### Step 10 of 10 - Changing your order

You can change your order at any time before TUESDAY at 9am for the following week.

- Click on "ORDERS" on the menu bar
- You will only see "ORDERS" if your have signed in
- Locate the item you want to change in "UPCOMING" orders
- Use the + OR buttons to change your

You will receive an email within 30 minutes with your updated order, you can change your order whenever you want.

If you have difficulties with changing your order please contact Kim at mogfarm@gmail.com 0r 705-719-8705

| ABOUT                                      | OUR PRODUCE                                | EDUCAT   | ION ONL  | INE MARKE | T EVEN     | ITS | FARM BLOG | ORDERS          | CONTAC                 |
|--------------------------------------------|--------------------------------------------|----------|----------|-----------|------------|-----|-----------|-----------------|------------------------|
|                                            |                                            |          |          |           |            |     |           |                 |                        |
|                                            |                                            | U        | JPCOMING | STANDING  | QUEUE      | PAS | Т         |                 |                        |
| Orders                                     | s - Upcoming                               |          |          |           |            |     |           |                 |                        |
|                                            | 2010 IN 100-111 -                          |          |          |           |            |     |           |                 |                        |
| Your curre                                 | ent order date: Wed J                      | un 6th 🔻 |          |           |            |     |           |                 |                        |
| Your curre                                 | ent order date: Wed J<br>2018              | un 6th ▼ |          |           |            |     |           |                 |                        |
| Your curre<br>Jun 6, 2<br>Item             | ent order date: Wed J<br>2018              | un 6th ▼ |          |           | Qty        |     |           | Price           | Total                  |
| Your curre<br>Jun 6, 2<br>Item<br>Salad Mi | ent order date: Wed J<br>2018<br>x - 160 g | un 6th 🔻 |          | -         | Qty<br>2 + |     | \$4.      | Price<br>50 bag | <b>Total</b><br>\$9.00 |